## **PROCÉDURE POUR LA CRÉATION D'UN GROUPE**

Dans l'application Zotero, cliquer sur l'icône
 , puis sur Nouveau groupe.

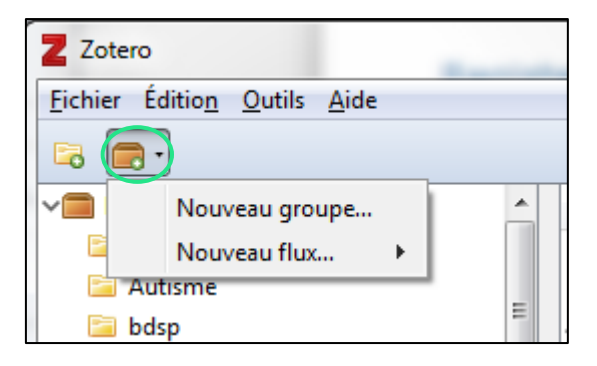

La page web Zotero s'ouvre. Se loguer sur son *compte personnel* ou, si ce n'est pas déjà fait, en créer un.

| zotero                                       |               |        |                                                                      | Log In · Register Upgrade Storage |  |  |  |
|----------------------------------------------|---------------|--------|----------------------------------------------------------------------|-----------------------------------|--|--|--|
| Home Groups People                           | Documentation | Forums | Get Involved                                                         | Search support 🙁 Search           |  |  |  |
|                                              |               |        |                                                                      |                                   |  |  |  |
| Login                                        |               |        | Login with OpenID                                                    |                                   |  |  |  |
| Username or Email Password                   |               |        | OpenID<br>To link your Zotero account with an O<br>Login with OpenID | OpenID, enter it here and click   |  |  |  |
| Remember Me<br>Keep me signed in for 30 days |               |        | Login with OpenID                                                    |                                   |  |  |  |
| Login to Zotero                              |               |        |                                                                      |                                   |  |  |  |

 Choisir un nom de groupe, sélectionner un type de groupe (par ex. Private Membership pour un travail de groupe) et cliquer sur *Create Group*.

|               | Home > Groups > New group Create a New Grou                                                                                                    | IP                                                                                                    |                                                                                                    |
|---------------|----------------------------------------------------------------------------------------------------|----------------------------------------------------------------------------------------------------|----------------------------------------------------------------------------------------------------|
| Nom du groupe | Search for Groups · Create a New Group<br>Group Name<br>Choose a name for your group<br>Test<br>Group URL: https://www.zotero.org/groups/ <nu< th=""><th>Typ<br/>mber&gt;</th><th>oe de groupe</th></nu<> | Typ<br>mber>                                                                                                    | oe de groupe                                                                                                    |
|               | Group Type Public, Open Membership Anyone can view your group online and join the group instantly. Choose a Public, Open Membership                                                                       | Public, Closed Membership<br>Anyone can view your group<br>online, but members must apply<br>or be invited.<br>Choose Public, Closed<br>Membership | Private Membership<br>Only members can view your<br>group online and must be invited<br>to join.<br>(a) Choose Private Membership |
|               | Membership<br>Create Group                                                                                                    | Choose Public, Closed<br>Membership                                                                                                    | Choose Private Membership                                                                                                    |

47, av. de Champel 1206 Genève +41 22 388 56 15

25, rue des Caroubiers 1227 Carouge +41 22 388 34 95

centredoc.heds@hesge.ch www.hesge.ch/heds

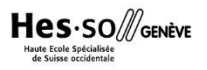

- Une page s'ouvre : si nécessaire, ajouter ou modifier les données pour le groupe et sauvegarder les informations en cliquant sur Save Settings.
- Cliquer sur *Members settings* pour inviter des membres qui ont déjà un compte sur Zotero à se joindre au groupe.

| Home > <u>Groups</u> > <u>Test</u> > Settings                                                                                |  |
|----------------------------------------------------------------------------------------------------|--|
| Test Settings                                                                                                    |  |
| Group Settings Members Settings Library Settings                                                                             |  |
| Group Type<br>Private                                                                                                    |  |
| Public, Closed Membership                                                                                                    |  |
| Public, Open Membership<br>Controls who can see and join your group                                                          |  |
| Library Reading<br>Anyone on the internet                                                                                    |  |
| ● Any group member<br>Who can see items in this group's library?                                                             |  |
| Library Editing<br>(a) Any group member                                                                                      |  |
| ○ Only group admins<br>Who can add, edit, and remove items from this group's library?                                        |  |
| File Editing<br>(a) Any group member                                                                                         |  |
| Only group admins                                                                                                    |  |
| ○ No group file storage<br>Who can work with files stored in the group? Public Open groups cannot have file storage enabled. |  |
| Save Settings                                                                                                    |  |
|                                                                                                    |  |

Cliquer sur *Send more invitations,* puis ajouter les adresses e-mail des invités.

| Current Members     Full Name     Member Since     Role       pugliesema     pugliesema     2010-05-12 07:13:46     Owner       Update Roles     Member Invitations.     Send More Invitations       Send More Invitations     Invite Members       Group: Test     Invite Members                                                                                                    | Group Settings • Men  | nbers Settings · Library Sett | ings                                                                           |        |
|----------------------------------------------------------------------------------------------------|-----------------------|-------------------------------|--------------------------------------------------------------------------------|--------|
| Username     Full Name     Member Since     Role       pudliesema     pugliesema     2010-05-12 07:13:46     Owner       Update Roles     Member Invitations     Send More Invitations       Send More Invitations     Invite Members       Group: Test       Invite Members       Stagscohorers Plagage.                                                                                                    | Current Mem           | bers                          |                                                                                |        |
| pugliesema       pugliesema       2010-05-12 07:13:46       Owner         Update Roles         Member Invitations.       Send More Invitations         Send More Invitations       Invite Members         Group: Test       Invite Members         Stags. = othorse=Plagage.       Stags. = othorse=Plagage.                                                                                                    | Username              | Full Name                     | Member Since                                                                   | Role   |
| Update Roles Member Invitations Send More Invitations Invite Members Group: Test Invite Members Service Address Service Members Service Member | pugliesema            | pugliesema                    | 2010-05-12 07:13:46                                                            | Owner  |
| Member Invitations<br>No pending invitations<br>Send More Invitations<br>Invite Members<br>Group: Test<br>Invite Members                                                                                                    | Update Roles          |                               |                                                                                |        |
| Member Invitations No pending invitations Send More Invitations Invite Members Group: Test Invite Members                                                                                                    |                       |                               |                                                                                |        |
| No pending invitations.<br>Send More Invitations Invite Members Group: Test Invite Members Stations.                                                                                                    | Member Invi           | tations                       |                                                                                |        |
| Send More Invitations  Invite Members  Group: Test Invite Members  Stagge schoolses@gggg.                                                                                                    | No pending invitation |                               |                                                                                |        |
| Invite Members<br>Group: Test<br>Invite Members                                                                                                    |                       | IS.                           |                                                                                |        |
| Invite Members<br>Group: Test<br>Invite Members<br>Stragge, schwereßgagge,<br>ed                                                                                                    | Send More Invitation  | 15.                           |                                                                                |        |
| Invite Members<br>Group: <u>Test</u><br>Invite Members<br>systaggs, schozez@gaggs,<br>eN                                                                                                    | Send More Invitation  | 15.<br>1 <u>5</u>             |                                                                                |        |
| Invite Members<br>Group: Test<br>Invite Members                                                                                                    | Send More Invitation  | 15.<br>1 <u>5</u>             |                                                                                |        |
| Group: <u>Test</u><br>Invite Members<br><u>stratyga</u> .schores@gagga.<br>ei                                                                                                    | Send More Invitation  | 15.<br>1 <u>5</u>             |                                                                                |        |
| Invite Members<br>sysjygg, schozesØ <u>kgsyg</u> ,<br>exj                                                                                                    | Send More Invitation  | 15.<br>1 <u>5</u>             | Invite Me                                                                      | embers |
| sysiyos.schozzzőjasza.<br>ch                                                                                                    | Send More Invitation  | 15.<br>1 <u>5</u>             | Invite Me<br>Group: Test                                                       | embers |
|                                                                                                    | Send More Invitation  | 15.<br>1 <u>5</u>             | Invite Me<br>Group: Test<br>Invite Members                                     | embers |
|                                                                                                    | Send More Invitation  | 15.<br>1 <u>5</u>             | Invite Me<br>Group: Test<br>Invite Members                                     | embers |
|                                                                                                    | Send More Invitation  | 15.<br>1 <u>5</u>             | Invite Me<br>Group: Test<br>Invite Members                                     | embers |
|                                                                                                    | Send More Invitation  | 15.<br>1 <u>5</u>             | Invite Me<br>Group: <u>Test</u><br>Invite Members<br>Status - schozer@bo<br>ch | embers |

 Chaque personne invitée reçoit un *e-mail*. Dans le mail, cliquer sur le lien qui renvoie à une page web Zotero, et se loguer si ce n'est pas déjà fait.

| <u>Home</u> > <u>Groups</u> > Test                 |                                                                                               |
|----------------------------------------------------|-----------------------------------------------------------------------------------------------|
| Please log in or regist                            | ter to join this group.                                                                       |
| Test                                               | Owner: <u>pugliesema</u><br>Registered: 2018-03-08<br>Type: Private<br>Membership: Invitation |
| Recently Added Items                               | House Access: None                                                                            |
| Library will be viewable after joining this group. | Log in or kegister to join groups                                                             |
|                                                    | Members (1)                                                                                   |
|                                                    | Z                                                                                             |
|                                                    |                                                                                               |
|                                                    |                                                                                               |
|                                                    |                                                                                               |

Une fois logué, cliquer sur *Join* pour rejoindre le groupe.

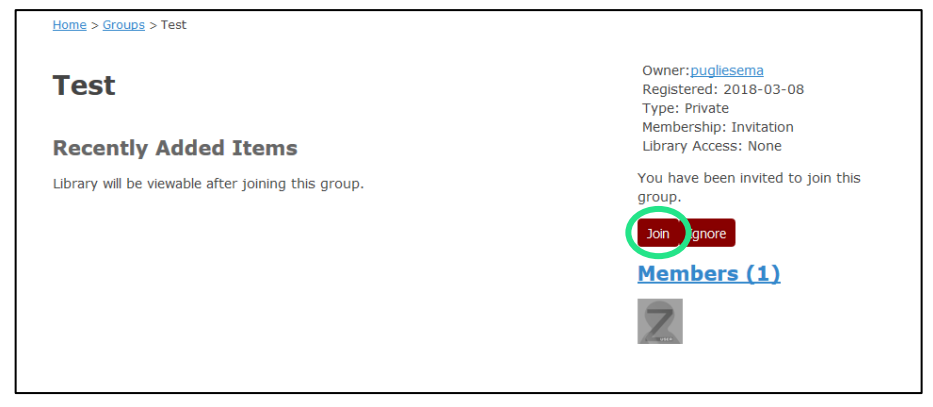

 Le propriétaire du groupe peut alors voir dans *Groups* si le membre invité a accepté l'invitation en cliquant sur *Manage Members*.

| ome > Groups                                 |                                       |  |  |  |  |  |  |  |
|----------------------------------------------|---------------------------------------|--|--|--|--|--|--|--|
| Zotero Groups                                |                                       |  |  |  |  |  |  |  |
| Search for Groups • C                        | reate a New Group                     |  |  |  |  |  |  |  |
| Maité                                        |                                       |  |  |  |  |  |  |  |
| Group Library                                |                                       |  |  |  |  |  |  |  |
| Manage Profile • Man                         | age Members · Manage Library          |  |  |  |  |  |  |  |
| Members                                      | 1                                     |  |  |  |  |  |  |  |
| Group Type                                   | Public, Open Membership               |  |  |  |  |  |  |  |
| Group Library                                | Anyone can view, only admins can edit |  |  |  |  |  |  |  |
| Test                                         |                                       |  |  |  |  |  |  |  |
| Group Library                                |                                       |  |  |  |  |  |  |  |
| Manage Profil • Man                          | age Members Manage Library            |  |  |  |  |  |  |  |
| Members                                      | 2                                     |  |  |  |  |  |  |  |
| Group Type Private                           |                                       |  |  |  |  |  |  |  |
| Group Library Only members can view and edit |                                       |  |  |  |  |  |  |  |

- Il est alors possible de choisir le rôle de chaque membre:
  - *Member :* par défaut, l'utilisateur a tous les droits d'accès et peut supprimer, ajouter, modifier des références, etc.
  - Admin : l'administrateur peut, en plus des droits d'éditeur, modifier le statut du groupe et des rôles des membres (voir sous *Library Settings*)
  - o *Remove* : le membre est éliminé du groupe
  - *Owner* : le propriétaire peut, en plus des droits d'administrateur, supprimer le groupe ou transférer son statut à un autre membre
  - Cliquer sur Update roles pour sauvegarder les modifications.

| Home > Groups > T    | <u>est</u> > Settings       |                     |         |
|----------------------|-----------------------------|---------------------|---------|
|                      |                             | Roles Updated       |         |
| Test: Me             | mbers Settir                | ngs                 |         |
| Group Settings · Me  | embers Settings · Library S | iettings            |         |
| Username             | Full Name                   | Member Since        | Role    |
| pugliesema           | pugliesema                  | 2010-05-12 07:13:46 | Owner   |
| schorere             | schorere                    | 2010-05-14 14:08:36 | Admin 🗸 |
| Update Roles         |                             |                     |         |
| Member Inv           | vitations                   |                     |         |
| No pending invitatio | ins.                        |                     |         |
|                      |                             |                     |         |

Retourner sur l'interface de l'application Zotero et cliquer sur 
 Une fois synchronisé, le groupe apparaît.
 Synchronisation

| Zotero                     |   |                                                                                     |                |                      |     |      |         |               |                                   |                   | X   |
|----------------------------|---|-------------------------------------------------------------------------------------|----------------|----------------------|-----|------|---------|---------------|-----------------------------------|-------------------|-----|
| Echier Édition_Quitis_Aide |   |                                                                                     |                |                      |     |      |         |               | 1                                 |                   |     |
| 🗟 🚍 •                      |   | ◎ <b>*</b>                                                                          |                | ▼ Champs & Marqueurs |     | \$ ▼ |         |               |                                   | ۲                 | 9   |
| 🔍 golay                    | * | Titre                                                                               | Créateur       | Année                | Ø 🖪 | Info | Notes   | Marqueurs     | Connexe                           |                   |     |
| 🖳 Soins palliatifs         |   | Englishing term outcomes of biodegradable polymer versus durable polymer drug-eluti | de Waha et al. | 2013                 | 0   |      |         |               |                                   |                   | 7   |
| Mes publications           |   | > A randomized, placebo-controlled, cross-over study of ginger extracts and ibuprof | Bliddal et al. | 2000                 |     | Туре | de docu | ment Article  | de revue                          |                   |     |
| 📩 Doublons                 |   | > Effects of a ginger extract on knee pain in patients with osteoarthritis          | Altman et Marc | uss 2001             |     |      |         | Titre Long-   | erm outcome                       | es of             |     |
| Non classés                |   |                                                                                     |                |                      |     |      |         | biodeg        | radable polyr                     | ner versus        |     |
| ରୀ Corbeille               |   |                                                                                     |                |                      |     |      |         | durabl        | e polymer dru                     | ig-eluting stents |     |
|                            |   |                                                                                     |                |                      |     | ÷.   |         | analys        | ents with diat<br>is of individua | l natient data    |     |
| Bibliothèques de groupe    | E |                                                                                     |                |                      |     |      |         | from 3        | randomized                        | trials            |     |
| > Maité                    |   |                                                                                     |                |                      |     |      | ▼ A     | uteur de Wa   | ha, Antoinett                     |                   | , L |
| ✓ Test                     |   |                                                                                     |                |                      |     |      | - A     | uteur Stefan  | ini, Giulio G                     | +                 |     |
| arthrose                   |   |                                                                                     |                |                      |     |      | ▼ A     | uteur Kina, I | amin A                            |                   |     |
| Doublons                   |   |                                                                                     |                |                      |     |      | τ Δ     | uteur Byrne   | Robert A                          |                   |     |
| Non classés                |   |                                                                                     |                |                      |     |      | τ Δ     | uteur Serruy  | Patrick W                         |                   |     |
| Corbeille                  |   |                                                                                     |                |                      |     |      |         | 5 autr        | or                                |                   |     |
| Veille HEdS                |   |                                                                                     |                |                      |     |      | ( ) P4  |               | POUND: The                        | ra is ongoing d   |     |
| ✓ Catégories               |   |                                                                                     |                |                      |     |      | Dublic  | ation Intern  | tional iourna                     | of cardiology     |     |
| > Vutrition et diététique  |   |                                                                                     |                |                      |     |      | r dblic | ation Interna | icional journa                    | or cardiology     |     |
| > 🔚 Physiothérapie         | - |                                                                                     |                |                      |     |      | Vo      | iume          |                                   |                   |     |
|                            |   |                                                                                     |                |                      |     |      | Nu      | méro          |                                   |                   |     |

Bibliothèque(s) de groupe